## Payment Setup & Documents

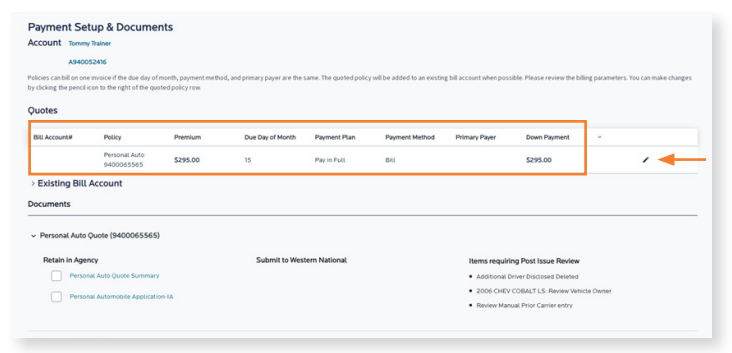

**Proceed to Issue** 

## by characterization to the region of the spectral spectral spect

| Payment Se                                       | tup & Docume                                                | nts                                     |                          |                               |                           |                                                 |                             |                                        |
|--------------------------------------------------|-------------------------------------------------------------|-----------------------------------------|--------------------------|-------------------------------|---------------------------|-------------------------------------------------|-----------------------------|----------------------------------------|
| Account Tomm                                     | y Trainer                                                   |                                         |                          |                               |                           |                                                 |                             |                                        |
| A9400                                            | 152416                                                      |                                         |                          |                               |                           |                                                 |                             |                                        |
| olicies can bill on on<br>ry clicking the pencil | e invoice if the due day of<br>icon to the right of the quo | month, payment meth<br>oted policy row. | od, and primary payer ar | e the same. The quoted policy | will be added to an exist | ing bill account when possible                  | Please review the bi        | lling parameters. You can make changes |
| Policy Paym                                      | ent & Issuance                                              |                                         |                          |                               |                           |                                                 |                             |                                        |
| Quotes                                           |                                                             |                                         |                          |                               |                           |                                                 |                             |                                        |
|                                                  | Policy                                                      | Premium                                 | Fee                      | Due Day of Month              | Payment Plan              | Payment Method                                  | Primary Payer               | ·                                      |
| Biti Account#                                    |                                                             |                                         |                          |                               |                           |                                                 |                             | -                                      |
| New                                              | Personal Auto<br>9400065565                                 | \$311.00                                | \$0.00                   | 15                            | Monthly                   | -4113)                                          | Tommy Trainer               | Pay & Issue                            |
| New<br>• Existing Bill                           | Personal Auto<br>9400065565<br>Account                      | \$311.00                                | \$0.00                   | 15                            | Monthly                   | AutoPay(BankAccount<br>-4113)                   | Tommy Trainer               | Pay & Issue                            |
| New<br>- Existing Bill<br>Bill Account#          | Personal Auto<br>9400065565<br>Account<br>Policy            | \$311.00                                | 50.00                    | 15<br>Due Day of Month        | Monthly<br>Payment Plan   | AutoPay(BankAccount<br>-4113)<br>Payment Method | Tommy Trainer Primary Payer | Pay & Issue                            |

Quotes can be issued by setting up a payment plan, payment method, down payment amount, and due date on this page. You can print documents, including AutoPay Enrollment Form, and view items requiring post issuance review.

• To set up the payment for the policy, select the pencil icon next to the quote to update the billing parameters.

Choose the Following to set up Payment Details:

- Choose Payment Method
- **Due Day of Month** (prefills to policy effective date)
- Payment Plan
- **Primary Payer** (will be selected for you)
- Apply to other quotes (used for Home policies)
- Select OK to continue

- Scroll down to the bottom of the page.
- Select Proceed to Issue.

- Pay & Issue Down Payment (will not show for Mortgage Bill)
- Select Pay & Issue to make the down payment on the quote.

## **Down Payment Setup**

Please enter your card information

cvv · O

d Number \*

piration Date

| dinimum Due      | 5.34842               |  |
|------------------|-----------------------|--|
| Other            | 5                     |  |
| Payment Method * | Choose Payment Method |  |
|                  |                       |  |
|                  |                       |  |
|                  |                       |  |
|                  |                       |  |
|                  |                       |  |
|                  |                       |  |

\$348.42 \$348.42 + \$0.00

GRAND TOTAL \$348.42

- The payment amount will prefill with the Minimum Due amount.
- Select the **Payment Method** to choose how you will make the payment.
- Next click Pay & Issue.
- This will bring you to the existing payment pages.

• The following screens will pop up, asking for card or bank account information. Enter the payment information on this screen and choose Continue to Review Payment.

| Review your info              | ormation |                         | Payment Summary                                          |          |
|-------------------------------|----------|-------------------------|----------------------------------------------------------|----------|
| Your Credit/Debit Card 🖌 Edit |          | illing Address          | Policy #                                                 | Amount   |
| Sophie Schmidt                | 24       | 25 E Grand River Ave #2 | OTF-55d51ea-7206-4504-9602-a4837cd81c30                  | \$526.00 |
| 9 / 2027                      | 45       | insing MI<br>1915       | SUBTOTAL                                                 | \$526.00 |
| VISA                          |          |                         | SERVICE FEE*                                             | + \$0.00 |
|                               |          |                         | GRAND TOTAL                                              | \$526.00 |
|                               |          |                         | 1 agree to the <u>Invoice Cloud Terms and Conditions</u> |          |
|                               |          |                         | Process Payment \$526.00                                 |          |
|                               |          |                         |                                                          |          |
|                               |          |                         | Fixed Padp?                                              |          |

Go back to Payment Options

• The **Review your information** page will follow. Put a check mark in the box to agree to the terms and conditions, and you can choose **Process Payment** to complete the payment.

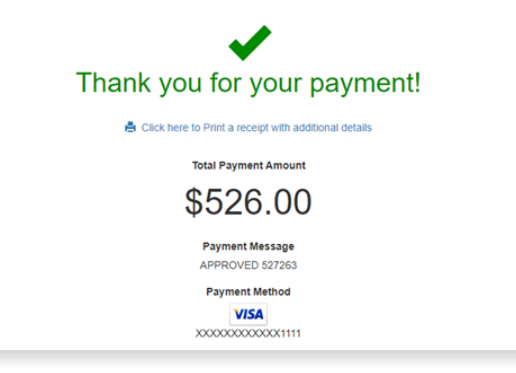

• Finally, the confirmation page will appear with a link that directs you to print a copy of the receipt.

| Bill Account#                       | Policy                      | Premium | Fee       | Due Day of Month | Payment Plan | Payment Method                       | Primary Payer         |          |
|-------------------------------------|-----------------------------|---------|-----------|------------------|--------------|--------------------------------------|-----------------------|----------|
|                                     |                             |         |           | No rows for      | nd           |                                      |                       |          |
| Existing Bill                       | Account                     |         |           |                  |              |                                      |                       |          |
| Bill Account#                       | Policy                      |         |           | Due Day of Month | Payment Plan | Payment Method                       | Primary Payer         |          |
| 9400524160001                       | Personal Auto<br>9400065565 |         |           | 15               | Morthly      | AutoPay(Bank,Eccount<br>-4113)       | Tommy Trainer         |          |
| ocuments.                           |                             |         |           |                  |              |                                      |                       |          |
|                                     |                             |         |           |                  |              |                                      |                       |          |
| <ul> <li>Personal Auto 6</li> </ul> | Juote (9400065565)          |         |           |                  |              |                                      |                       |          |
| Retain in Ager                      | ey .                        |         | Submit to | Western National |              | Items requiring                      | Post Issue Review     |          |
| Person                              | al Auto Quote Summary       |         |           |                  |              | <ul> <li>Additional Drive</li> </ul> | er Disclosed Deleted  |          |
| Person                              | a Automobile Applicatio     | 5-8A    |           |                  |              | <ul> <li>2006 CHEV CO</li> </ul>     | BALT LS: Review Vehic | Le Owner |
|                                     | Identification Card         |         |           |                  |              | <ul> <li>Never manual</li> </ul>     | Ho Carle elley        |          |
| Vehicle                             |                             |         |           |                  |              |                                      |                       |          |

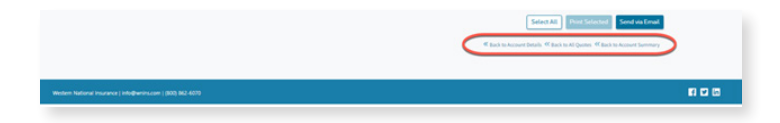

## Account Summary

| Account Holder<br>Account Summary | Account Summary (A940052416)<br>Account Tooler Tweet Tweet |              |            |                              |            |                    |                            |
|-----------------------------------|------------------------------------------------------------|--------------|------------|------------------------------|------------|--------------------|----------------------------|
| _                                 | Pending Transaction:                                       | All Products | × .        | NI Transactions-             | ·          | te approved quotes | Quote Additional Product 🗸 |
|                                   | Active Policies                                            | I Products   | v Pe       | ding Transactions is loading | ; or empty |                    |                            |
|                                   | Product                                                    | Effective    | Expiration | Total Premium                | Status     | View policy        | Change/Cancel              |
|                                   | Personal Auto                                              | 11/15/2022   | 05/15/2023 | \$311.00                     | In Force   | 9400065565         |                            |
|                                   | Personik Auto                                              | 11/15/2022   | 05/15/2023 | \$311.00                     | In Force   | 9400065565         |                            |
|                                   |                                                            |              |            |                              |            |                    |                            |
|                                   |                                                            |              |            |                              |            |                    |                            |
|                                   |                                                            |              |            |                              |            |                    |                            |

Once the down payment has been made, you will be brought back to the **Payment Setup & Documents page**. However, the Quote field will be blank as your Policy has been issued. It will now show under **Existing Bill Account**.

- Below the new policy will be the documents available for printing, including ID Cards and AutoPay Enrollment Form. If you would like to print all the documents, use the Select All button near the bottom of the page. If you would like to print only one document, put a check mark in the field and select Print Selected.
- Next to this will be the **Items requiring Post Issue Review** for you to review what additional information is needed.
- When finished, you can click on Back to Account Details, Back to All Quotes, or Back to Account Summary at the bottom of the page.
- The Account Summary page will show all Pending Transactions and Active Policies.
- You can also start a Change or Cancel from the Account Summary page.